# Beschreibung der USB-Treiberinstallation für Windows 2000<sup>®</sup>, Windows XP<sup>®</sup>, Windows Vista<sup>®</sup> und Windows 7<sup>®</sup> 32/64 Bit

Die Beschreibung gilt für folgende Geräte:

- USB-Nano-485
- USB-Nano-485/OP

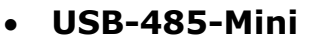

- USB-485-Mini/OP
- USB-485-Mini/R

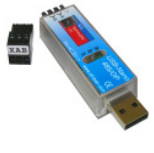

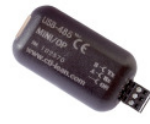

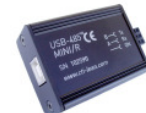

• Timi-USB

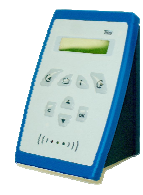

Die Installation wird am Beispiel des USB-485-Mini an Windows XP ® gezeigt und gestaltet sich für jedes Gerät/Betriebssystem ähnlich.

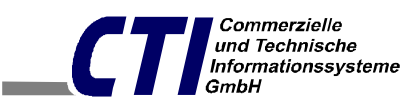

e-Mail: office@cti-lean.com

Max Liebermann Straße 184, 04157 Leipzig Telefon: +49 /(0) 3 41 / 900 41 50 Telefax: +49 /(0) 3 41 /900 41 40

Homepage: www.cti-lean.com Stand: 22. Dezember 2010

### Inhalt

| USB-Installationsanleitung für Windows XP und Windows 2000           | 2 |
|----------------------------------------------------------------------|---|
| Ändern der COM Port Nummer                                           | 6 |
| Deinstallationsanleitung der Treiber für Windows XP und Windows 2000 | 9 |

### **USB-Installationsanleitung für Windows**

Bei Fragen oder Problemen kontaktieren Sie uns per E-mail unter <u>office@cti-lean.com</u>. Zur Installation der Treiber ist es nicht notwendig, das der *USB-485-Mini* mit dem 485 Bus verbunden ist.

Bitte verbinden Sie den USB-485-Mini mittels USB- Kabel mit dem PC. Der Hardware Assistent startet automatisch.

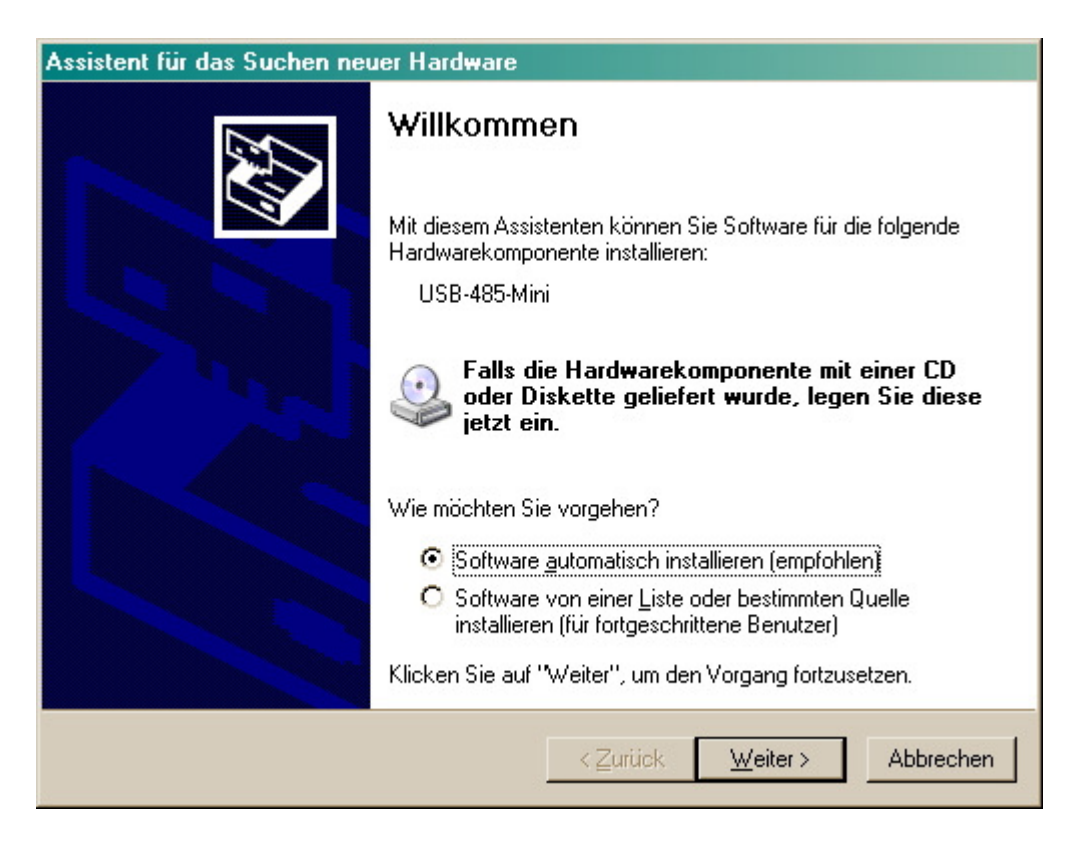

Wenn Sie die Installation fortsetzen wollen, legen Sie bitte die mitgelieferte CD in das CD-Laufwerk und drücken anschließend **Weiter** 

| Hardwa   | areinstallation                                                                                                    |
|----------|----------------------------------------------------------------------------------------------------|
| <u>.</u> | Die Software, die für diese Hardware installiert wird:<br>USB-485-Mini<br>hat den Windows-Logo-Test nicht bestanden, der die Kompatibilität mit<br>Windows XP überprüft. (Warum ist dieser Test wichtig?)<br>Das Fortsetzen der Installation dieser Software kann die korrekte<br>Funktion des Systems direkt oder in Zukunft beeinträchtigen.<br>Microsoft empfiehlt strengstens, die Installation jetzt abzubrechen<br>und sich mit dem Hardwarehersteller für Software, die den<br>Windows-Logo-Test bestanden hat, in Verbindung zu setzen. |
|          | Installation <u>f</u> ortsetzen                                                                                                    |

Drücken Sie Installation fortsetzen.

| Assistent für das Suchen neuer Hard <del>w</del> are |                                                                |  |
|------------------------------------------------------|----------------------------------------------------------------|--|
|                                                      | Fertigstellen des Assistenten                                  |  |
|                                                      | Die Software für die folgende Hardware wurde installiert:      |  |
|                                                      | USB-485-Mini                                                   |  |
|                                                      |                                                                |  |
|                                                      |                                                                |  |
|                                                      |                                                                |  |
|                                                      | Klicken Sie auf "Eertig stellen", um den Vorgang abzuschließen |  |
|                                                      | Niekon ole dar i elug stellen , am den vorgang abzuschilleben. |  |
|                                                      | < <u>Z</u> urück <b>(Fertig stellen)</b> Abbrechen             |  |

Der erste Teil der Installation ist abgeschlossen. Drücken Sie Fertig stellen.

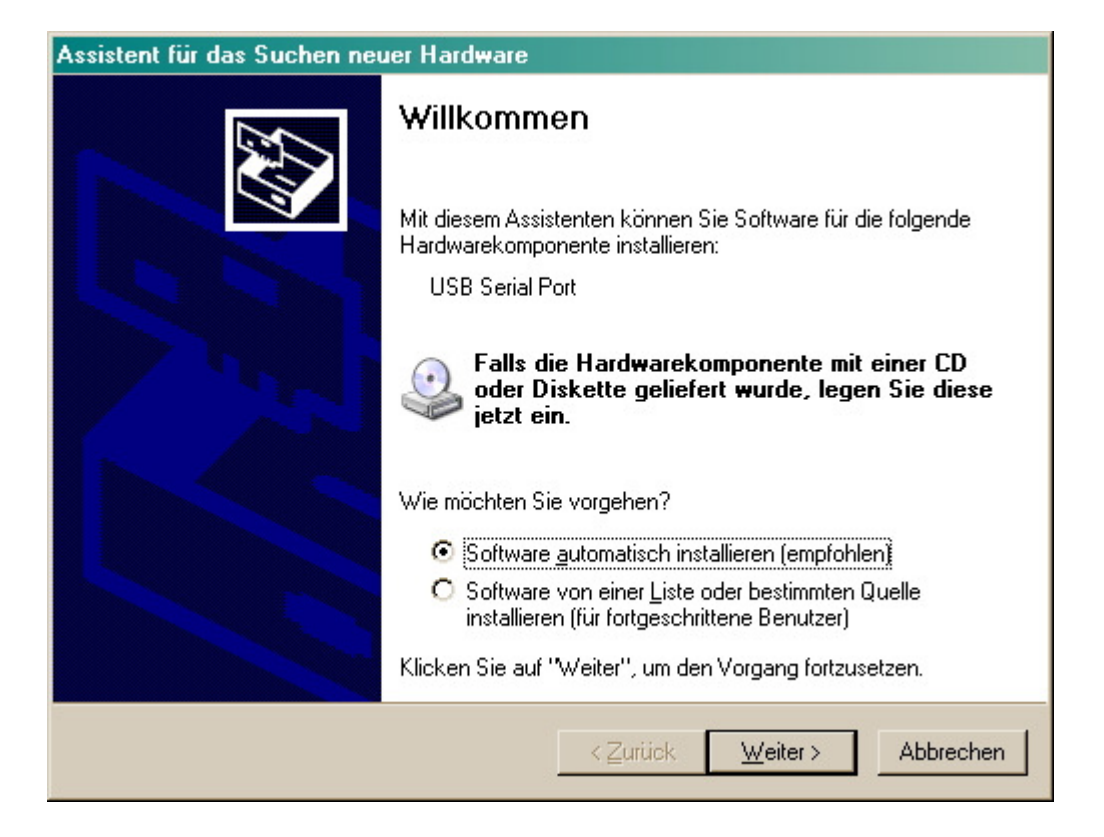

Als nächstes folgt das Anlegen des USB Serial Port. Drücken Sie **Weiter**.

| Hardwa   | reinstallation                                                                                                    |
|----------|----------------------------------------------------------------------------------------------------|
| <u>.</u> | Die Software, die für diese Hardware installiert wird:<br>USB Serial Port<br>hat den Windows-Logo-Test nicht bestanden, der die Kompatibilität mit<br>Windows XP überprüft. (Warum ist dieser Test wichtig?)<br>Das Fortsetzen der Installation dieser Software kann die korrekte<br>Funktion des Systems direkt oder in Zukunft beeinträchtigen.<br>Microsoft empfiehlt strengstens, die Installation jetzt abzubrechen<br>und sich mit dem Hardwarehersteller für Software, die den<br>Windows-Logo-Test bestanden hat, in Verbindung zu setzen. |
|          | Installation <u>fortsetzen</u>                                                                                                    |

Drücken Sie Installation fortsetzen.

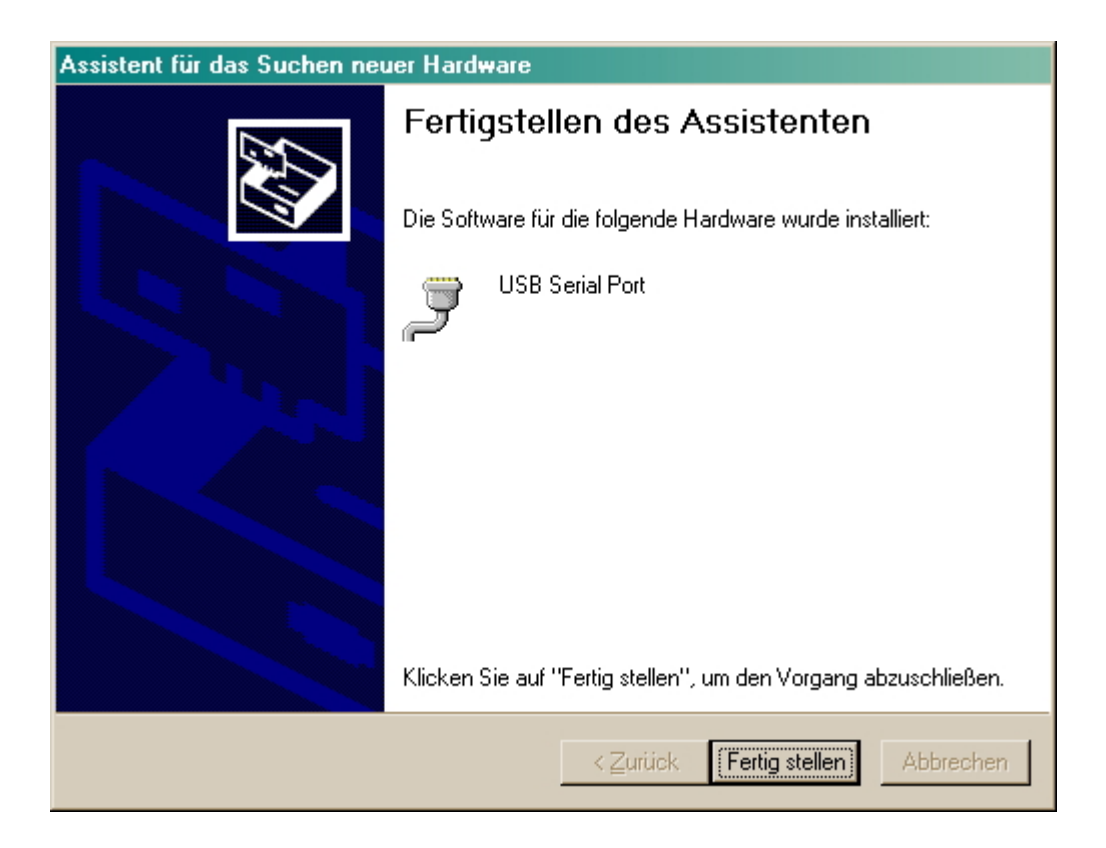

Damit ist der USB-485-Mini Treiber installiert und der USB-485-Mini ist einsatzbereit. Drücken Sie **Fertig stellen**.

## Ändern der COM Port Nummer

Über die Systemsteuerung gelangen Sie in das System.

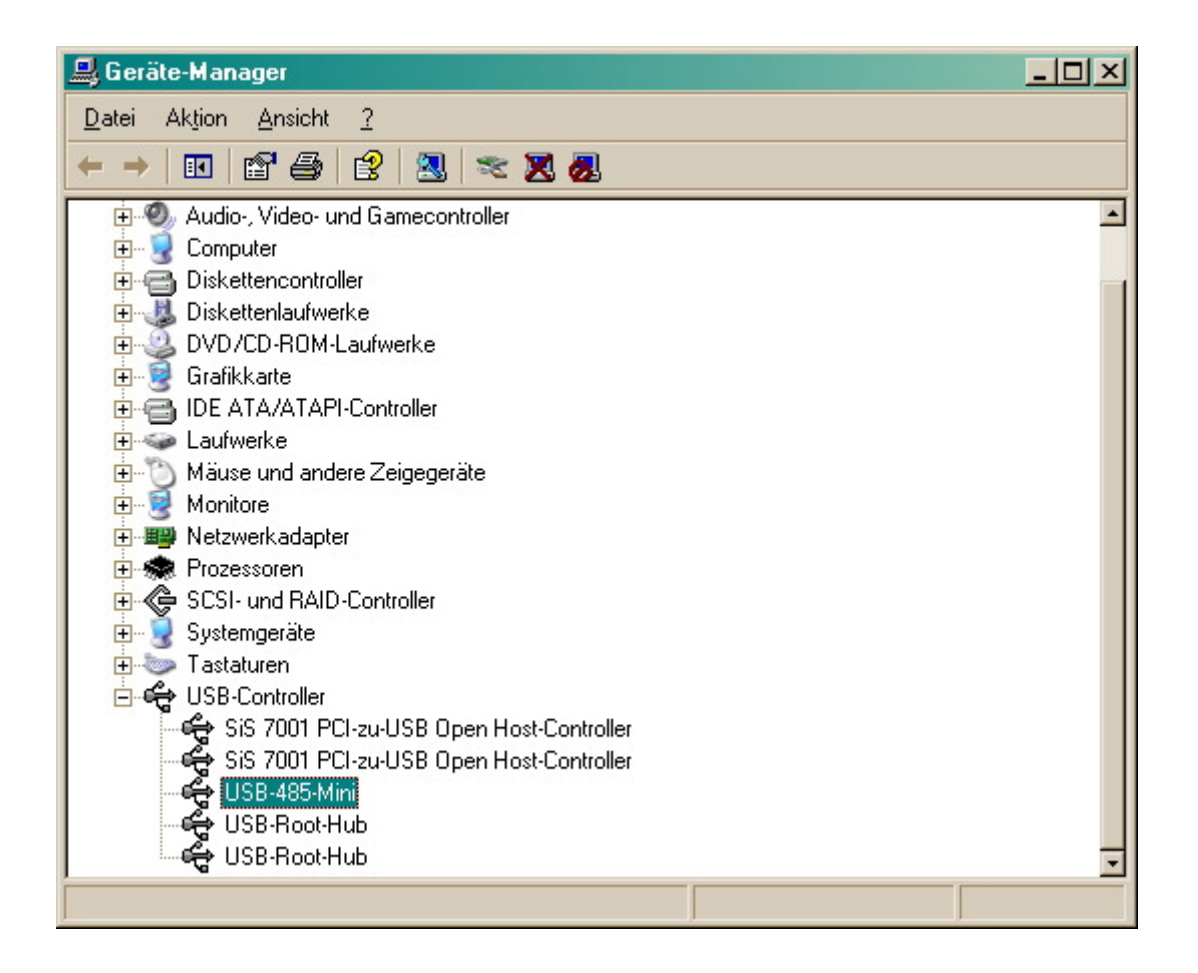

Durch die Treiber- Installation hat sich der USB-485-Mini in den Geräte-Manager unter "Universeller serieller Bus Controller" und in "Anschlüsse (COM und LPT)" eingetragen.

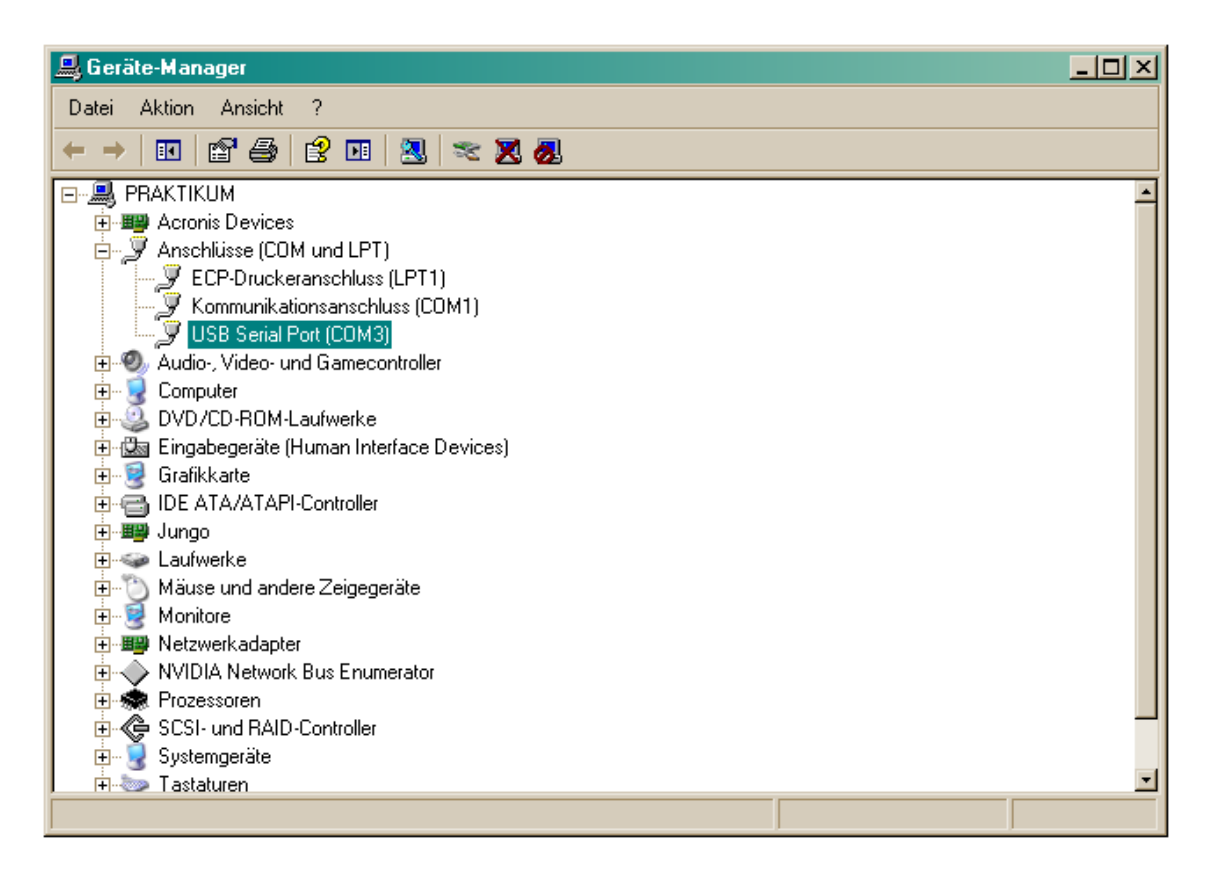

Um die Parameter des USB Serial Port zu ändern, markieren Sie den Port, drücken Sie die **rechte Maustaste** und wählen **Eigenschaften** 

| Eigensch                                      | aften von   | USB Serial Port (COM3)         | ? ×      |
|-----------------------------------------------|-------------|--------------------------------|----------|
| Allgemei                                      | n Anschlus  | seinstellungen Treiber Details |          |
| Į                                             | USB Seria   | al Port (COM3)                 |          |
|                                               | Gerätetyp:  | Anschlüsse (COM und LPT)       |          |
|                                               | Hersteller: | FTDI                           |          |
|                                               | Ort:        | Pfad 0                         |          |
| Gerätestatus<br>Das Gerät ist betriebsbereit. |             |                                |          |
| "Pro                                          | blembehand  | lung".                         | -        |
|                                               |             | Problembehandlung              |          |
| Geräteverwendung:                             |             |                                |          |
| Gerät                                         | verwenden ( | aktivieren)                    | •        |
|                                               |             | OK A                           | bbrechen |

Drücken Sie Anschlusseinstellungen.

| Eigenschaften von USB Serial Port (COM           | 3) <u>? ×</u>         |  |
|--------------------------------------------------|-----------------------|--|
| Allgemein Anschlusseinstellungen Treiber Details |                       |  |
| -                                                |                       |  |
| Bits pro Sekunde: 9                              | 600 🔽                 |  |
| Datenbita:                                       |                       |  |
| Datenbits. 18                                    |                       |  |
| Parität: K                                       | eine 🔽                |  |
| Stoppbits: 1                                     |                       |  |
| Elusestauerupa: K                                | aina <b>a</b> ina     |  |
|                                                  |                       |  |
| Erwei                                            | tert Wiederherstellen |  |
|                                                  | <b></b>               |  |
|                                                  |                       |  |
|                                                  |                       |  |
|                                                  |                       |  |
|                                                  |                       |  |
|                                                  |                       |  |
|                                                  | Abbiechen             |  |

Drücken Sie Erweitert.

| eiterte Einstellungen für COM3                                     |                                                                            | ?     |
|--------------------------------------------------------------------|----------------------------------------------------------------------------|-------|
| COM-Anschlussnummer: COM3                                          |                                                                            | к     |
| USB Packetgrößen                                                   | Abbre                                                                      | echen |
| Erhöhen Sie die Werte für eine höhere Geschwindigkeit.             | Stan                                                                       | dard  |
| Empfangen (Bytes):                                                 |                                                                            |       |
| Senden (Bytes): 4096                                               |                                                                            |       |
| BM Einstellungen                                                   | Allgemeine Optionen                                                        |       |
| Reduzieren Sie die Werte, um Kommunikationsprobleme zu verringern. | PlugPlay für serielle Schnittstelle                                        | •     |
| Wartezeit (ms):                                                    | Serieller Drucker<br>Abbrechen der Kommunikation, wenn das Gerät           |       |
| Timeouts                                                           | ausgeschaltet wird<br>Event bei unvorhergesehener Entfernung des<br>Geräts |       |
| Minimale Anzahle der Lese-Timeouts                                 | Beim Schließen der Verbindung RTS aktiv setzen                             |       |
| 2006/0                                                             | Abschalten der Modemansteuerung beim                                       |       |

Jetzt können Sie die COM- Anschlussnummer auf den gewünschten Wert setzen.

### Achtung !!!

Die neue COM- Anschlussnummer darf noch nicht vergeben sein.

### Deinstallationsanleitung der Treiber für Windows

| 🌮 FTDI Clean Utility ¥1.0 | _ <b>_</b> × |
|---------------------------|--------------|
| <b>FTDI</b><br>Chip       |              |
| VID (Hex)                 | Clean System |
| PID (Hex)<br>F608         | Exit         |
| Status: Ready             |              |

Öffnen Sie auf der Hardware\_CD unter \Konverter\Tools\FTClean die **FTClean.exe.** Geben Sie bei "PID (Hex)" die Identifikationsnummer des zu entfernenden Gerätes ein. Für den **"Mini"** geben Sie **F608** und für den **"Nano" F60B** ein!

Drücken sie anschließend Clean System

| n FTDI Clean U           | tility V1.0      |                         | <u>- 🗆 ×</u> |
|--------------------------|------------------|-------------------------|--------------|
|                          | Information      | DI                      | (            |
| VID (Hex)<br>FTDI        | Disconnect all F | TDI devices from the PC | ustern       |
| PID (Hex)<br>F608        |                  | E                       | kit          |
| Windows XP<br>Status: Re | ady              |                         |              |

#### Trennen Sie den "USB-Mini" vom USB-Port Drücken Sie **OK**

| n FTDI Clean Utility V1.0                                                     |                           |
|-------------------------------------------------------------------------------|---------------------------|
| <b>FTDI</b>                                                                   |                           |
| Confirm                                                                       | ×                         |
| You are about to uninstall all FTDI drivers for V<br>Do you want to continue? | ID 0x0403 and PID 0xF608. |
| Yes <u>N</u> o                                                                |                           |
| F608                                                                          | Exit                      |
| Windows XP<br>Status: Ready                                                   |                           |

Um die Deinstallation fortzusetzen, bestätigen sie mit **Yes** 

| ∯ FTDI Clean Utility ¥1.0   | <u>_   ×</u> |
|-----------------------------|--------------|
| FTDI<br>Confirm             | ×            |
| VID (Hex)   FTDI     Yes    | tion?<br>tem |
| PID (Hex)                   | Exit         |
| Windows XP<br>Status: Ready |              |

Auf die Frage ob Sie die Deinstallation abbrechen wollen, antworten Sie mit **NO** 

| ∰ FTDI Clean Utility ¥1.0                    | <u> </u>     |
|----------------------------------------------|--------------|
| <b>FTDI</b><br>Chip                          |              |
| VID (Hex)                                    | Clean System |
| PID (Hex)<br>F60                             | Exit         |
| Windows XP<br>Status: System clean completed |              |